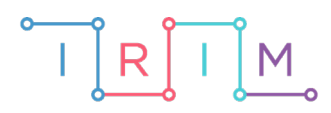

IRIM - Institut za razvoj i inovativnost mladih

# micro:bit u nastavi

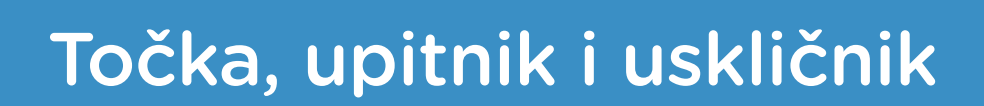

## RAZREDNA NASTAVA

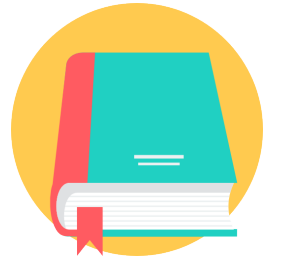

# HRVATSKI JEZIK

## o Točka, upitnik i uskličnik

Pogodite je li rečenica prikazana na micro:bitu izjavna, upitna ili usklična.

Ovu lekciju možete pronaći na edukacijskom portalu Izradi! na poveznici: <u>https://bit.ly/tocka-upitnik-i-usklicnik.</u>

#### Korištenje s učenicima

| Predmet           | Hrvatski jezik                                                                                                    |
|-------------------|----------------------------------------------------------------------------------------------------|
| Razred            | 2., osnovna škola                                                                                                    |
| Odgojno-obrazovni | A. 2. 1 Učenik razgovara i govori u skladu s temom iz<br>svakodnevnoga života i poštuje pravila uljudnoga ophođenja.           |
| ishodi            | A. 2. 5 Učenik upotrebljava i objašnjava riječi, sintagme i rečenice u točnome značenju s obzirom na komunikacijsku situaciju. |

#### O Opis programa

Protresanjem micro:bita na ekranu se ispisuje rečenica bez pravopisnih znakova. Pritiskom na tipkalo A odabirete da je ispisana rečenica izjavna. Pritiskom na tipkalo B odabirete da je ispisana rečenica upitna. Pritiskom na oba tipkala A+B zajedno odabirete da je ispisana rečenica usklična.

Program se izrađuje u MakeCode editoru kojem možete pristupiti preko poveznice: <u>https://makecode.microbit.org/</u>.

#### O Izrada programa

#### 1. korak

Naredbe u bloku **on start** izvršit će se čim se micro:bit uključi. U kategoriji **Variables** odaberite opciju **Make a variable** te kreirajte pet varijabli: **recenica, odabir, izjavna, upitna i usklicna**. Varijablu **recenica** postavite na znakovni niz tako da u naredbu **set text to** stavite oznaku za prazno mjesto iz kategorije **Text**. Ona će služiti za spremanje nasumično odabrane rečenice. Varijablu **odabir** postavite u vrijednost **0**. Iz kategorije **Arrays** odaberite naredbu **set text list to** te ime varijable **text list** promijenite u **izjavna**. Kao elemente liste upišite izjavne rečenice koje želite da se ispisuju na micro:bitu, a pritiskom na **plus** možete dodavati elemente liste **izjavna**. Postupak ponovite za upitne i usklične rečenice!

| on start |                                                                   |  |
|----------|-------------------------------------------------------------------|--|
| set      | recenica 🔻 to ""                                                  |  |
| set      | odabir 🔻 to 🔞                                                     |  |
| set      | izjavna ▼ to array of "Danas je lijep dan" "Pojeo sam jabuku" 🔵 🕂 |  |
| set      | upitna 🔻 to array of "Kako si" "Kamo putujete" 😑 🕂                |  |
| set      | usklicna 🔻 to array of "Pazi, ide auto" "Razvrstavajte otpad" 🕞 🕂 |  |
|          |                                                                   |  |

#### 2. korak

Želite da se protresanjem micro:bita na ekranu ispiše nasumična rečenica, stoga je sljedeće naredbe potrebno postaviti unutar bloka **on shake** iz kategorije **Input**. Vrsta rečenice koja će se ispisati biti će povezana s varijablom **odabir** koja će zapravo biti nasumično odabran broj od 0 do 2. Postavljanje takve vrijednosti varijable **odabir** postići ćete pomoću naredbe **set odabir to** iz kategorije **Variables** i naredbe **pick random 0 to 2** (zbog toga što će u zadatku biti 3 vrste riječi) iz kategorije **Math**.

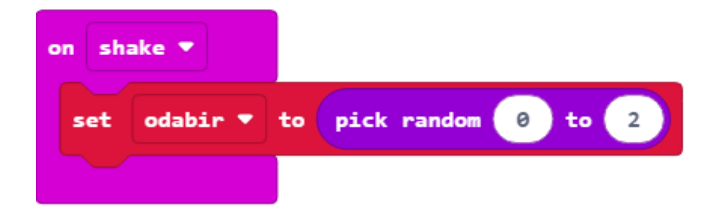

#### 3. korak

Za svaku nasumično odabranu vrijednost varijable **odabir** ispisat će se jedna vrsta rečenice. To ćete učiniti pomoću **if else** uvjeta iz kategorije **Logic**. Kao prvi uvjet postavite uvjet **jednakosti** također iz kategorije **Logic** i to na način da varijabla **odabir** bude **jednaka 0**. Ukoliko je uvjet ispunjen, postavite vrijednost varijable **recenica** kao nasumičnu rečenicu iz liste **izjavna** pomoću naredbe **list get value at** iz kategorije **Arrays**. Nasumičan odabir postići ćete ponovo pomoću naredbe **pick random** od **0** (pozicija početnog elementa liste) do **duljina liste (length of array** iz kategorije **Arrays) umanjena za 1** (pozicija posljednjeg elementa liste). Operaciju oduzimanja možete pronaći u kategoriji **Math**.

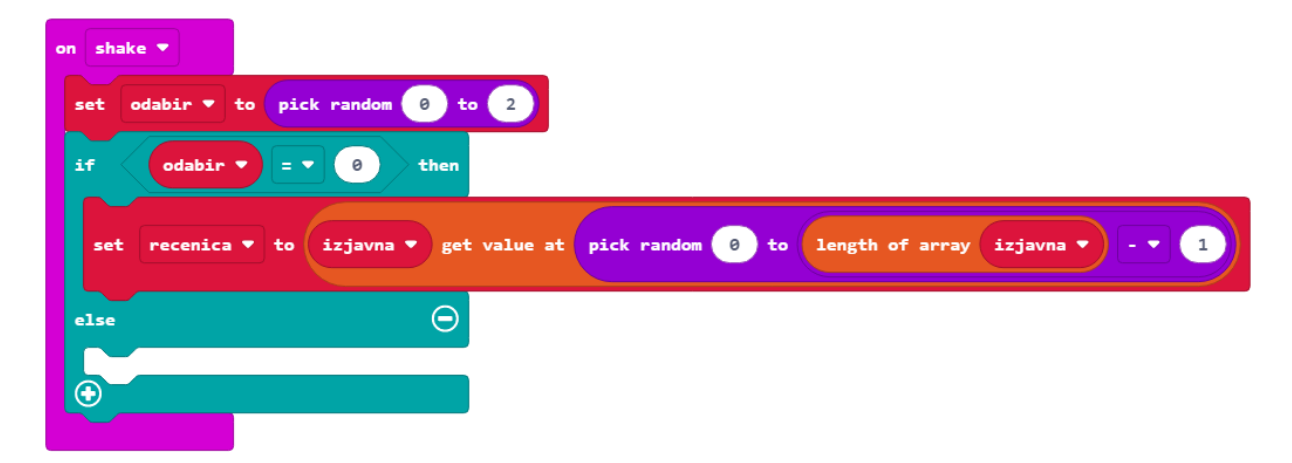

#### 4. korak

Klikom na **plus** dodajte još jedan **else if** uvjet. Po uzoru na prethodni korak, u **else if** dijelu nametnite uvjet da varijabla **odabir** mora biti **jednaka 1** i da je tada vrijednost varijable **recenica** jedna od upitnih rečenica iz liste **upitna**. U **else** dijelu ponovite isto za usklične rečenice. Nakon **if else** uvjeta ispišite odabranu rečenicu pomoću naredbe **show string recenica** iz kategorije **Basic.** 

| on shake 🔻                                                                                  |
|---------------------------------------------------------------------------------------------|
| set odabir ▼ to pick random 0 to 2                                                          |
| if odabir ▼ = ▼ 0 then                                                                      |
| set recenica • to izjavna • get value at pick random 0 to length of array izjavna • - • 1   |
| else if odabir V = V 1 then $\bigcirc$                                                      |
| set recenica 🔹 to upitna 👻 get value at pick random 0 to length of array upitna 👻 - 💌 1     |
| else $\Theta$                                                                               |
| set recenica • to usklicna • get value at pick random 0 to length of array usklicna • - • 1 |
|                                                                                             |
| show string recenica •                                                                      |

#### 5. korak

Nakon što ste ispisali rečenicu, potrebno je pritiskom na tipkalo/kombinaciju tipkala pogoditi o kojoj vrsti rečenice se radi. Unutar naredbe **on button A pressed** iz kategorije **Input** postavite **if else** uvjet. Neka je prvi uvjet da varijabla **odabir** mora biti **jednaka 0** (odabrana rečenica je izjavna). Ukoliko je uvjet ispunjen, neka se na ekranu pomoću naredbe **show string** prikaže poruka "Tocno!", a ukoliko nije ispunjen neka se prikaže poruka "Netocno!".

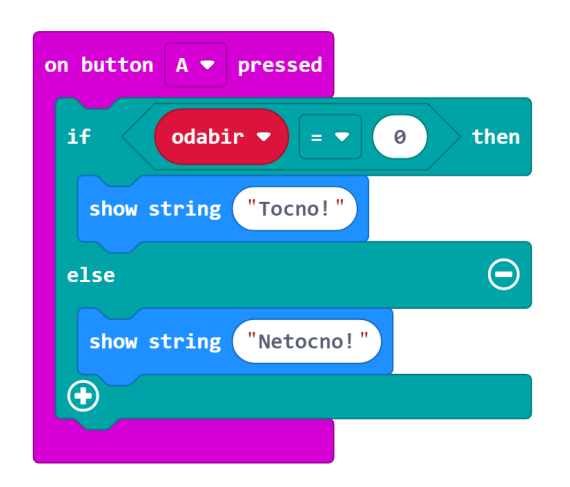

then

 $\Theta$ 

#### 6. korak

U ovom koraku ponovite postupak iz prethodnog koraka za **tipkalo B** i kombinaciju **tipkala A+B**, odnosno za upitne i usklične rečenice.

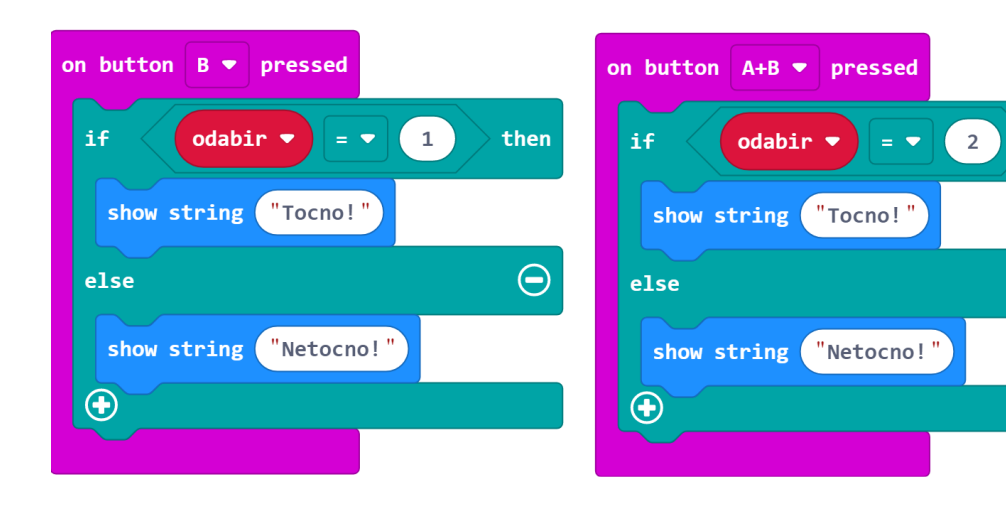

### **Gotov program**

| on start                                                                                    |
|---------------------------------------------------------------------------------------------|
| set recenica - to ""                                                                        |
| set odabir 🔻 to 0                                                                           |
| set izjavna ▼ to array of "Danas je lijep dan" "Pojeo sam jabuku" ⊝ 📀                       |
| set upitna ▼ to array of "Kako si" "Kamo putujete" ⊝ 📀                                      |
| set usklicna ▼ to array of "Pazi, ide auto" "Razvrstavajte otpad" ⊝ ④                       |
|                                                                                             |
| on shake 💌                                                                                  |
| set odabir v to pick random @ to 2                                                          |
| if odabir <b>x</b> = <b>x</b> (2) then                                                      |
|                                                                                             |
| set recenica ▼ to izjavna ▼ get value at pick random 0 to length of array izjavna ▼ - ▼ 1   |
| else if odabir ▼ = ▼ 1 then ⊙                                                               |
|                                                                                             |
| set recenica V to upitha V get value at pick random 8 to length of array upitha V - V 1     |
| else $\overline{igodot}$                                                                    |
| set recenica 🔻 to usklicna 👻 get value at pick random 0 to length of array usklicna 👻 - 🗨 1 |
|                                                                                             |
| show string recenica V                                                                      |
|                                                                                             |
| on button A 🔻 pressed                                                                       |
| if odabir • = • 0 then                                                                      |
| show string "Tocno!"                                                                        |
| else $igodot$                                                                               |
| show string "Netocno!"                                                                      |
|                                                                                             |
| on button B  pressed on button A+B  pressed                                                 |
| if odabir v = v 1 then if odabir v = v 2 then                                               |
| show string "Tocno!"                                                                        |
| else $\Theta$ else $\Theta$                                                                 |
| <pre>show string "Netocno!"</pre>                                                           |
|                                                                                             |
|                                                                                             |

## Program za micro:bit v2

U slučaju da koristite novu verziju micro:bita koji sadrži ugrađeni zvučnik, izmijenite prethodni program tako da se prilikom ispisa poruke točno ili netočno, reproducira odgovarajući zvuk.

Modificirajte 5. i 6. korak na način da ćete prije ispisa poruke "točno" ili "netočno" dodati naredbu **start melody** iz kategorije **Music**. Za davanje točnog odgovora odaberite npr. melodiju **jump up** a za davanje netočnog odgovora melodiju **jump down**.

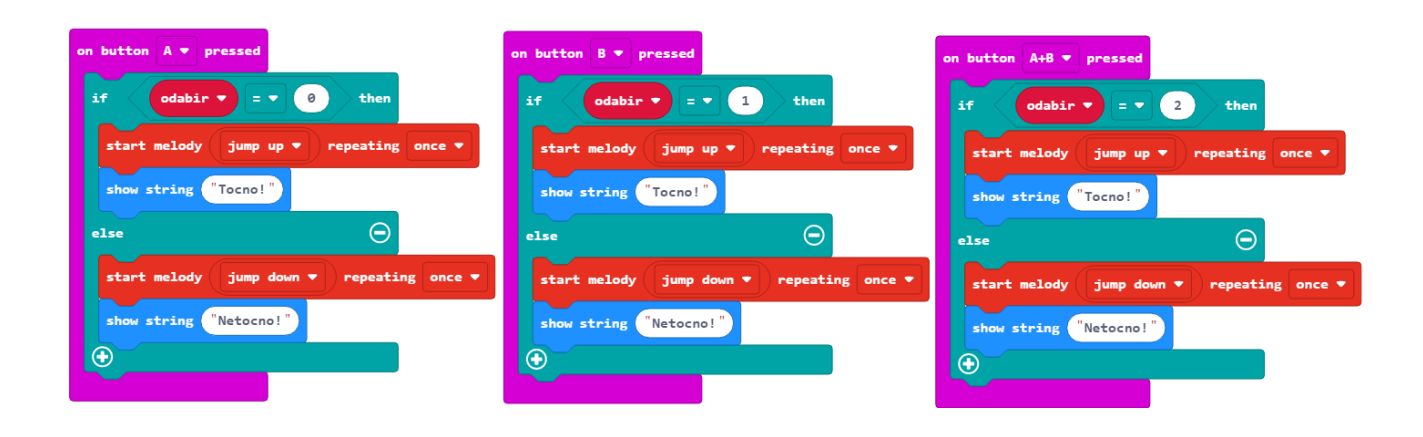